# LDLOG

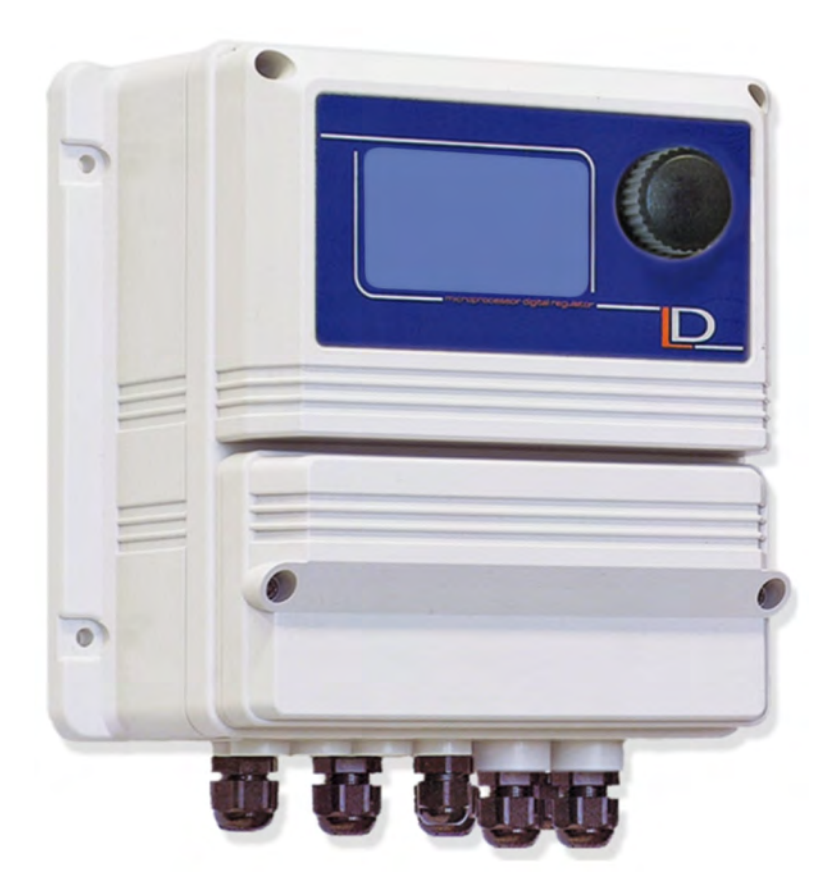

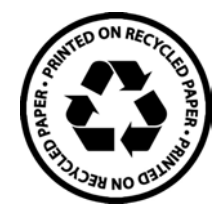

IT

LD Data Logger

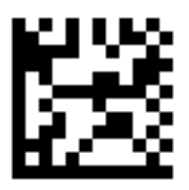

Manuale D'uso

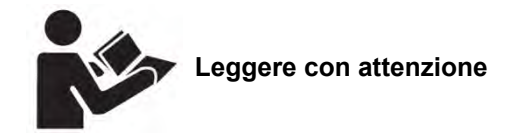

Rel.: R6-03-19

#### NORME CE EC RULES(STANDARD EC) NORMAS DE LA CE

Direttiva Bassa Tensione Low Voltage Directive Directiva de baja tensión

2014/35/UE

Direttiva EMC Compatibilità Elettromagnetica EMC electromagnetic compatibility directive EMC directiva de compatibilidad electromagnética

2014/30/UE

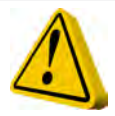

### INFORMAZIONI GENERALI PER LA SICUREZZA

Pericolo! Durante un'emergenza di qualsiasi natura all'interno dell'ambiente dove è installato il gruppo pompe è necessario togliere immediatamente corrente all'impianto e disconnettere lo strumento dalla presa di corrente!

Se si utilizzano materiali chimici particolarmente aggressivi è necessario seguire scrupolosamente le normative circa l'uso e l'immagazzinamento di queste sostanze!

Se si installa lo strumento fuori della Comunità Europea attenersi alle normative locali sulla sicurezza! Il produttore non può essere ritenuto responsabile per danni a persone o cose usate da cattiva installazione o uso errato !

Attenzione! Installare lo strumento in modo che sia facilmente accessibile tutte le volte che sia richiesto un intervento di manutenzione! Non ostruire mai il luogo dove si trova lo strumento!

Lo strumento deve essre asservito ad un sistema di controllo esterno. In caso di mancanza di acqua, il dosaggio deve essere bloccato.

L'assistenza e la manutenzione dello strumento e di tutti i suoi accessori deve essere effettuato sempre da personale qualificato!

Svuotare e lavare sempre con attenzione i tubi che sono stati utilizzati con materiali chimici particolamente aggressivi! Indossare i dispositivi di sicurezza più idonei per la procedura di manutenzione!

Leggere sempre attentamente le caratteristiche chimiche del prodotto da dosare!

Tutte le operazioni di installazione e manutenzione devono essere sempre effettuate quando lo strumento non è connesso all'alimentazione!

La mancata attivazione dell'allarme di Min / Max e l'allarme di dosaggio massimo può portare a un sovradosaggio pericoloso!

## 1. Hardware

Il controller "LOG" registra su un dispositivo USB (i.e .: pendrive) le quantità di acqua dosata fino a 4 pompe dosatrici e 4 contatori di solito utilizzati in un sistema di raffreddamento ad acqua. I dati raccolti vengono memorizzati in una penna USB e protetti da accessi non autorizzati! Esso utilizza un USB-PENDRIVE standard su cui si registra un file compatibile CSV e EMC (criptato). Lo strumento è alloggiato in una scatola IP64.

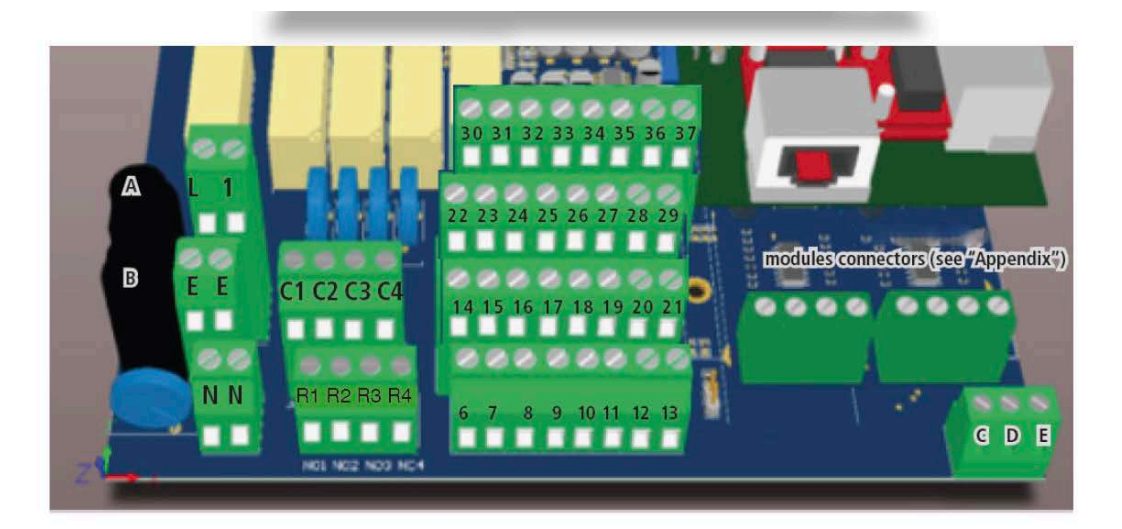

A: fusibile principale (6AT)

- B: fusibile strumento (3.15A T)
- C D: + 5V
- E: GND

Alimentazione principale: L (Live) - E (Terra) - N (neutro) 85 ÷ 264 VAC - 50/60 Hz

C1; R1: Contatto relè. Se lo strumento è "OFF" è un contatto N.C.; quando lo strumento è alimentato passa alla N.O. C3; R3: relè di allarme. (non in uso)

Pompa1: morsetto n.7 Pompa2: morsetto n.8 Pompa3: morsetto n.10 Pompa4: morsetto n.12 GND: morsetto n. 6 - 11 - 19 - 2128(+); 29(-): RS485 port Contatore 1: morsetto n. 20 Contatore 2: morsetto n. 22 Contatore 3: morsetto n. 24 Contatore 4: morsetto n. 26 30, 32, 34, 36: +5V31, 33, 35, 37: GND

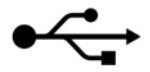

Acceso = Dispositivo connesso e pronto Lampeggiante = Dispositivo connesso e in scrittura

Utilizzando un terminale (Es.:HyperTerminal) si può esportare l'attività di registrazione utilizzando il comando "READ"

## 6. Start e Main Display

### 6.1 Start display

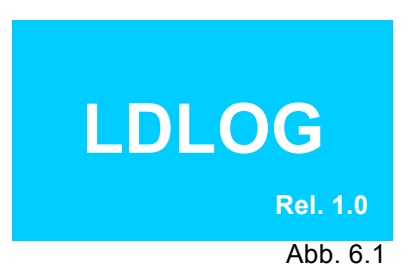

Schermata principale dopo l'accensione

**1. Main display:** Quantità dosate . "L" = quantità in litri

#### 6.2 Main display

| 06-12-13        |    | 15:43   |
|-----------------|----|---------|
| Inhibitor M 312 | L: | 999.9   |
| Biocide TB 210  | L: | 999.9   |
| Biocide PB 555  | L: | 999.9   |
| له              |    | . ↓     |
|                 |    | Abb 621 |

Abb. 6.2.1

Ruotare = per scegliere le varie voci

Premere = per entrare nel menù principale

| 06-12-13    |            | 15:43      |
|-------------|------------|------------|
| Make-up     | m3:        | 9999.9     |
| Bleed       | <b>m3:</b> | 9999.9     |
| Evaporation | m3:        | 9999.9     |
| لې          |            | ↓ I        |
|             |            | Abb. 6.2.2 |

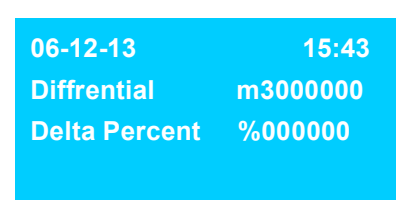

Abb. 6.2.3

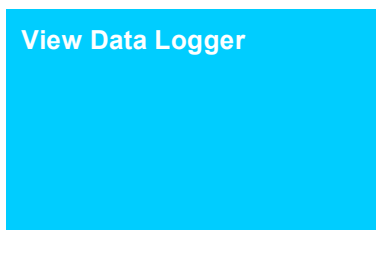

**2. Main display:** Quantità d'acqua "m3" =metri cubi

Differenziale tra WMx e WMx (water meter) in metri cubi Delta percentuale (diferenza in % tra i contatori)

**3. Main display:** Accesso al data logger

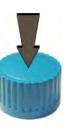

Premere = Richiesta passcode e accesso

Abb. 6.2.3

### 6.3 Main display Data Logger

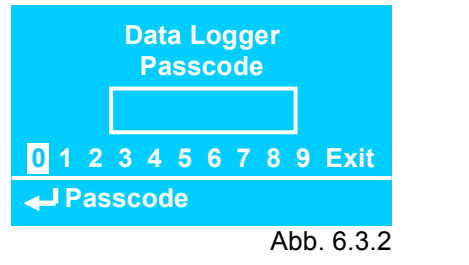

#### Inserire passcode (0000 default)

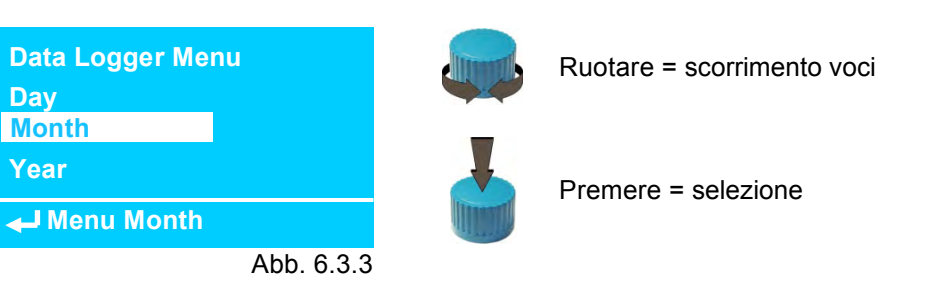

#### 1. Data Logger display:

Visualizzazione quantità dosate basato sulla selezione del tipo di log

| Date:           | 05-12-13 | Month:             | 12-13 | Year:              | 2013   |
|-----------------|----------|--------------------|-------|--------------------|--------|
| Inhibitor M 312 | L: 12.3  | Inhibitor M 312 L: | 456.3 | Inhibitor M 312 L: | 7537.3 |
| Biocide TB 210  | L: 8.7   | Biocide TB 210 L:  | 242.7 | Biocide TB 210 L:  | 2887.7 |
| Biocide PB 555  | L: 2.0   | Biocide PB 555 L:  | 60.0  | Biocide PB 555 L:  | 720.0  |
|                 |          |                    |       |                    |        |

#### 2. Data Logger display:

Visualizzazione quantità di acqua dai contatori basato sulla selezione del tipo di log

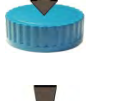

Ruotare = scorrimento

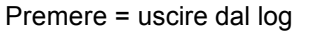

Abb. 6.3.4

#### 6.4 Main menu

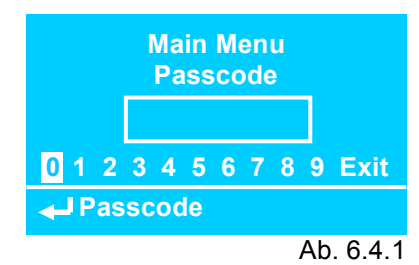

Inserire passcode

| Main Menu                                       |                                                                                                    |
|-------------------------------------------------|----------------------------------------------------------------------------------------------------|
| Pump 1<br>Pump 2<br>Pump 3                      | Pump x: modifica nome, scala, abilitare o disabilitare                                                                                                    |
| Water Meter 1<br>Water Meter 2<br>Water Meter 3 | <b>Water Meter x:</b> modifica nome, scala (litri impulso o impulso litro, abilitare o disabilitare                                                                                                    |
| Delta<br>Reset Totalizer<br>Reset Log           | <b>Delta:</b> modificare il nome e attivare differenziale tra due contatori dell'acqua<br><b>Reset Totalizer:</b> azzeramento valori totali contatore<br><b>Reset Log:</b> azzeramento tutti valori del log |
| Name<br>Data Logger<br>Date / Time              | <b>Name:</b> modifica nome strumento<br><b>Data Logger:</b> impostazione intervello tra un log e l'altro                                                                                                    |
| Passcodes<br>Exit                               | Date/Time: impostazione data e ora<br>Passcodes: modifica passcode                                                                                                    |

Ab. 6.4.2

### 7.1 Menus Pump 1, 2, 3...

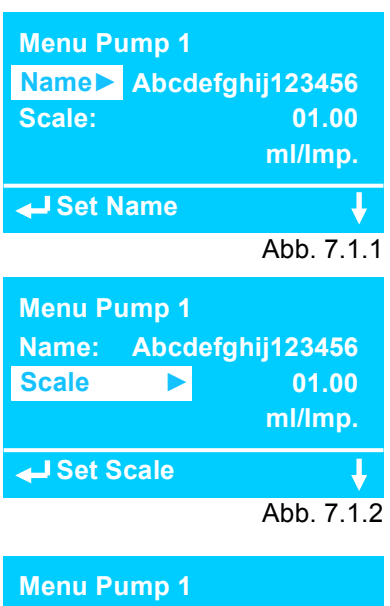

| Menu Pump 1 |        |            |
|-------------|--------|------------|
| Enable      |        | Yes        |
| Exit        |        |            |
|             |        |            |
| 🚽 Set Fur   | oction | Ŷ          |
|             |        | Abb. 7.1.3 |

| 06-12-13        |    | 15:43      |
|-----------------|----|------------|
| Inhibitor M 312 | L: | 999.9      |
| Biocide TB 210  | L: | 999.9      |
|                 |    |            |
| <b>→</b>        |    | V          |
|                 |    | Abb. 7.1.4 |
|                 |    |            |

| Month:          |    | 12-13      |
|-----------------|----|------------|
| Inhibitor M 312 | L: | 456.3      |
| Biocide TB 210  | L: | 242.7      |
|                 |    |            |
|                 |    |            |
|                 |    | Abb. 7.1.5 |

#### oame:

Descrizione degli ingressi digitali del pompe dosatrici 1 - 3. Ingresso alfanumerico con maiuscole, minuscole e caratteri speciali. Dimensioni: 16 caratteri.

Default: "Pump 1", "Pump 2" e "Pump 3".

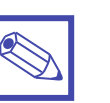

#### Nota:

Nel menù principale rimangono i nomi "Pump 1", "Pump 2" e "Pump 3".

#### Scale:

Ingresso quantità millilitri per impulso. Scala: 00.01 – 99.00 ml/Imp. Default: 1.00 ml/Imp.

#### Enable:

Attivazione o disattivazione visualizzazione della pompa selezionata nella schermata principale e nella schermatsa data logger.

Selezione:

Yes = Abilitato No = Disabilitato Default: "Yes"

Esempio per 1. Display principale e Data Logger display:

- Il primo ingresso pompa dosatrice è chiamato "inibitore M 312".
- Il secondo ingresso pompa dosatrice si chiama "biocidi TB210"
- Il terzo ingresso pompa dosatrice è disabilitato.

### 7.2 Menus Water Meter 1, 2, 3...

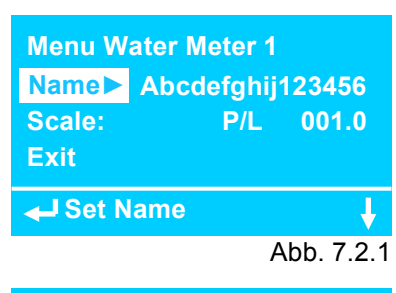

| Menu Water Meter 1 |        |            |
|--------------------|--------|------------|
| Name: Abco         | lefghi | j123456    |
| Scale ►            | P/L    | 001.0      |
|                    |        |            |
| Set Scale          |        | Ļ          |
|                    |        | Abb. 7.2.2 |

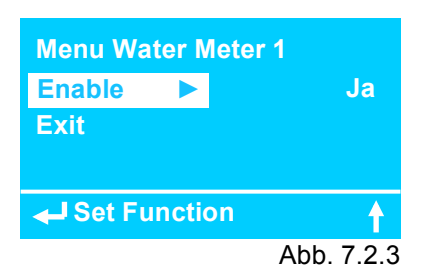

| 06-12-13 | 15:43      |
|----------|------------|
| Make-up  | m3: 999.9  |
| Bleed    | m3: 999.9  |
| له       | ŧ          |
|          | Abb. 7.2.4 |

| Month:      |             | 12-13  |
|-------------|-------------|--------|
| Make-up     | <b>m3</b> : | 5850.2 |
| Bleed       | m3:         | 1950.7 |
| Evaporation | m3:         | 3891.6 |
|             |             |        |

Abb. 7.2.5

#### Nome:

Descrizione degli ingressi digitali dei contatori d'acqua 1 - 3. entrata alfanumerica con maiuscole, minuscole e caratteri speciali. Dimensioni: 16 caratteri.

Default: "Water Meter 1", "Water Meter 2" e " Water Meter 3"

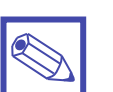

#### Nota:

Nel menù principale rimangono i nomi "Water Meter 1", "Water Meter 2" and " Water Meter 3"

#### Scale:

P /L = Impulso litro L/P = Litro per impulso

Ingresso quantità in impulsi per litro o litro per impulso. Intervallo: 000.1 - 999.9 Default: "P / L" e 001.0

#### Enable:

Attivazione o disattivazione del display della pompa selezionata nella schermata principale e nella schermata data logger. Selezione: YES = attiva No = Disabilitato Default: "YES"

Esempio per 2. Display principale e Data Logger display:

- Il primo ingresso contatore dell'acqua si chiama "Make-up".
- Il secondo ingresso contatore dell'acqua si chiama "Bleed"
- Il terzo ingresso contatore dell'acqua è disabilitato.

### 7.2.1 Menu Water Meter 3

Abb. 7.2.9

| Menu Water Meter 3<br>Name► Abcdefghij123456<br>Scale: P/L 001.0<br>WM1 – WM2: Yes                                   | WZ1 – WZ2:<br>Il menu per il terzo contatore dell'acqua ha una caratteristica aggiuntiva.<br>La funzione del contatore può essere selezionata come un contatore<br>somma o contatore differenziale per il calcolo della quantità di<br>evaporazione di una torre di raffreddamento. |
|----------------------------------------------------------------------------------------------------|----------------------------------------------------------------------------------------------------|
| ← J Set Name 🔶                                                                                                    | Selezione:                                                                                                    |
| Abb. 7.2.6                                                                                                    | Yes = Differenziale                                                                                                    |
| Menu Water Meter 3<br>Name: Abcdefghij123456<br>Scale: P/L 001.0<br>WM1 – WM2 Yes<br>✓ Set WM1 – WM2 ↓<br>Abb. 7.2.7 | No = Somma<br>Default: "Yes"                                                                                                    |
| Menu Water Meter 3<br>Enable  Yes<br>Exit<br>Set Function Abb. 7.2.8                                                 | Enable:<br>Attivazione o disattivazione del display del contatore selezionata nella<br>schermata principale e nella schermata data logger.<br>Selezione:<br>YES = attiva<br>No = Disabilitato<br>Default: "YES"                                                                     |
| 06-12-13 15:43<br>Make-up m3: 999.9<br>Bleed m3: 999.9                                                               | Esempio per 2. Display principale e Data Logger display:<br>- Il primo ingresso contatore dell'acqua si chiama "Make-up".<br>- Il secondo ingresso contatore dell'acqua si chiama "Bleed"<br>- Il terzo ingresso contatore dell'acqua è disabilitato.                               |

#### 7.3 Menu Data Logger

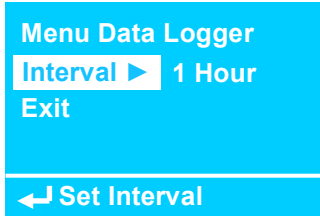

Abb. 7.3

#### Interval:

selezione intervallo tra un log e il successivo

- 15 minuti (log at xx:00, xx:15, xx:30 and xx:45)
- 1 ora (log ogni ora)
- 6 ore (log at 6, 12, 18 or 24 o'clock)
- 12 ore (1. verificare formato ora 12 o 24\*)
- 1 giorno (log at 23:59:59)

Default: "1 hour"

#### Log files su pendrive USB-Pen:

#### Table 1: Nome strumento / indentificativo

| SN (serial number) | 1313633010000021             | 17 char |
|--------------------|------------------------------|---------|
| P1                 | Abcdefghij123456             | 14 char |
| P2                 | Abcdefghij123456             | 14 char |
| P3                 | Abcdefghij123456             | 14 char |
| WM1                | Abcdefghij123456             | 14 char |
| WM2                | Abcdefghij123456             | 14 char |
| WM3                | Abcdefghij123456             | 14 char |
| ID Name            | Abcdefghijklmnopqr1234567890 | 16 char |

#### Table 2: Calendario (esempio con 15 minuti di intervallo tra i log)

| Date     | Time  | P1   | P2   | P3   | WM 1  | WM2  | WM3   |
|----------|-------|------|------|------|-------|------|-------|
| 13/12/06 | 06:00 | 8.2  | 0.0  | 0.0  | 81.7  | 3.2  | 78.5  |
| 13/12/06 | 06:15 | 8.4  | 0.4  | 0.0  | 82.1  | 3.2  | 78.9  |
| 13/12/06 |       | 9.9  | 14.3 | 0.0  | 101.2 | 3.2  | 98    |
| 13/12/06 | 08:00 | 12.1 | 14.3 | 0.0  | 120.9 | 0.7  | 120.2 |
| 13/12/06 |       | 13.2 | 14.3 | 0.0  | 123.8 | 5.8  | 118.0 |
| 13/12/06 | 08:30 | 14.9 | 14.3 | 0.0  | 135.1 | 5.8  | 129.3 |
| 13/12/06 |       | 21.3 | 14.3 | 0.0  | 210.9 | 70.3 | 140.6 |
| 13/12/06 | 14:00 | 22.2 | 14.3 | 0.4  | 212.2 | 71.2 | 141.0 |
| 13/12/06 |       | 22.9 | 14.3 | 12.0 | 214.3 | 71.2 | 143.1 |
| 13/12/06 | 16:45 | 26.2 | 14.3 | 12.0 | 258.7 | 72.6 | 186.1 |

#### **Table 3: Calendario Mese**

| Date  | P1    | P2    | P3   | WM 1  | WM2  | WM3  |
|-------|-------|-------|------|-------|------|------|
| 13/12 | 951.7 | 114.4 | 96.0 | 10267 | 3115 | 7152 |
| 13/11 | 843.1 | 114.4 | 96.0 | 8022  | 2674 | 5348 |
| 13/10 | 905.2 | 114.4 | 96.0 | 8866  | 2955 | 5911 |
|       |       |       |      |       |      |      |

#### **Table 4: Calendario Anno**

| Date | P1    | P2   | P3   | WM 1   | WM2   | WM3   |
|------|-------|------|------|--------|-------|-------|
| 2013 | 10950 | 5183 | 4380 | 109567 | 36502 | 73065 |
| 2012 | 10220 | 5183 | 4380 | 97455  | 32485 | 64970 |
| 2010 | 10585 | 5183 | 4380 | 104390 | 34796 | 69594 |
|      |       |      |      |        |       |       |

#### 7.4 Menu Date/Time

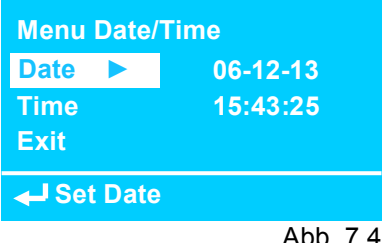

Abb. 7.4

#### 7.5 Menu Passcodes

| Manu Dagaada    |          |
|-----------------|----------|
| Wenu Passcoue   | 5        |
| Data Logger 🔹 🕨 | 0000     |
| Main Menu       | 0000     |
| Exit            |          |
| Set Passcode    | e 1      |
|                 | Abb. 7.5 |

Impostare passcode per l'accesso al menù "data logger" Default: "0 0 0 0" Impostare passcode per l'accesso al menù principale Default: "0 0 0 0"

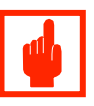

#### Attenzione!

Un servizio di codice universale deve essere abilitato nel caso l'utente abbia perso il codice di accesso per il menu principale!

Codice universale assegnato: . \_\_\_\_\_.

### 7.6 Menu RS 485

Configurare il menù per l'accesso a RS485

| RS 485 Menu   |  |
|---------------|--|
| ID Check      |  |
| ID Name       |  |
| ID Check      |  |
| RS 485 Menu   |  |
| 01 Check      |  |
| ID Check      |  |
| RS 485 Menu   |  |
| ID Check      |  |
| ID Name       |  |
| Exit          |  |
| Set ID Name   |  |
| RS 485 Menu   |  |
| Kuehlturm 4   |  |
| Gebaeude IV/5 |  |
|               |  |

### 7.8 Menu Language

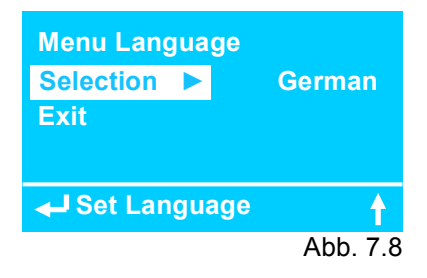

Selezione lingua: Tedesco o Inglese

Nota:

RS485

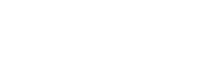

Rimuovere la pendrive dalla porta USB quando si usa la

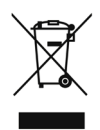

#### Smaltimento delle apparecchiature a fine vita da parte degli utenti

Questo simbolo avvisa di non smaltire il prodotto con i normali rifiuti. Rispettare la salute umana e l'ambiente conferendo l'apparecchiatura dismessa a un centro di raccolta designato per il riciclo di apparecchiature elettroniche ed elettriche. Per ulteriori informazioni visitare il sito on line.

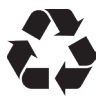

Tutti i materiali utilizzati per la costruzione della pompa dosatrice e per questo manuale possono essere riciclati e favorire così il mantenimento delle incalcolabili risorse ambientali del nostro Pianeta. Non disperdere materiali dannosi nell'ambiente! Informati presso l'autorità competente sui programmi di riciclaggio per la tua zona d'appartenenza!